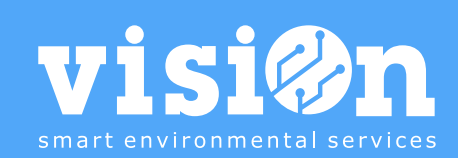

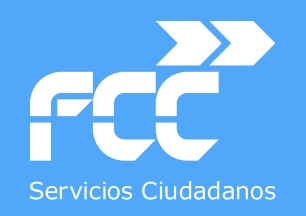

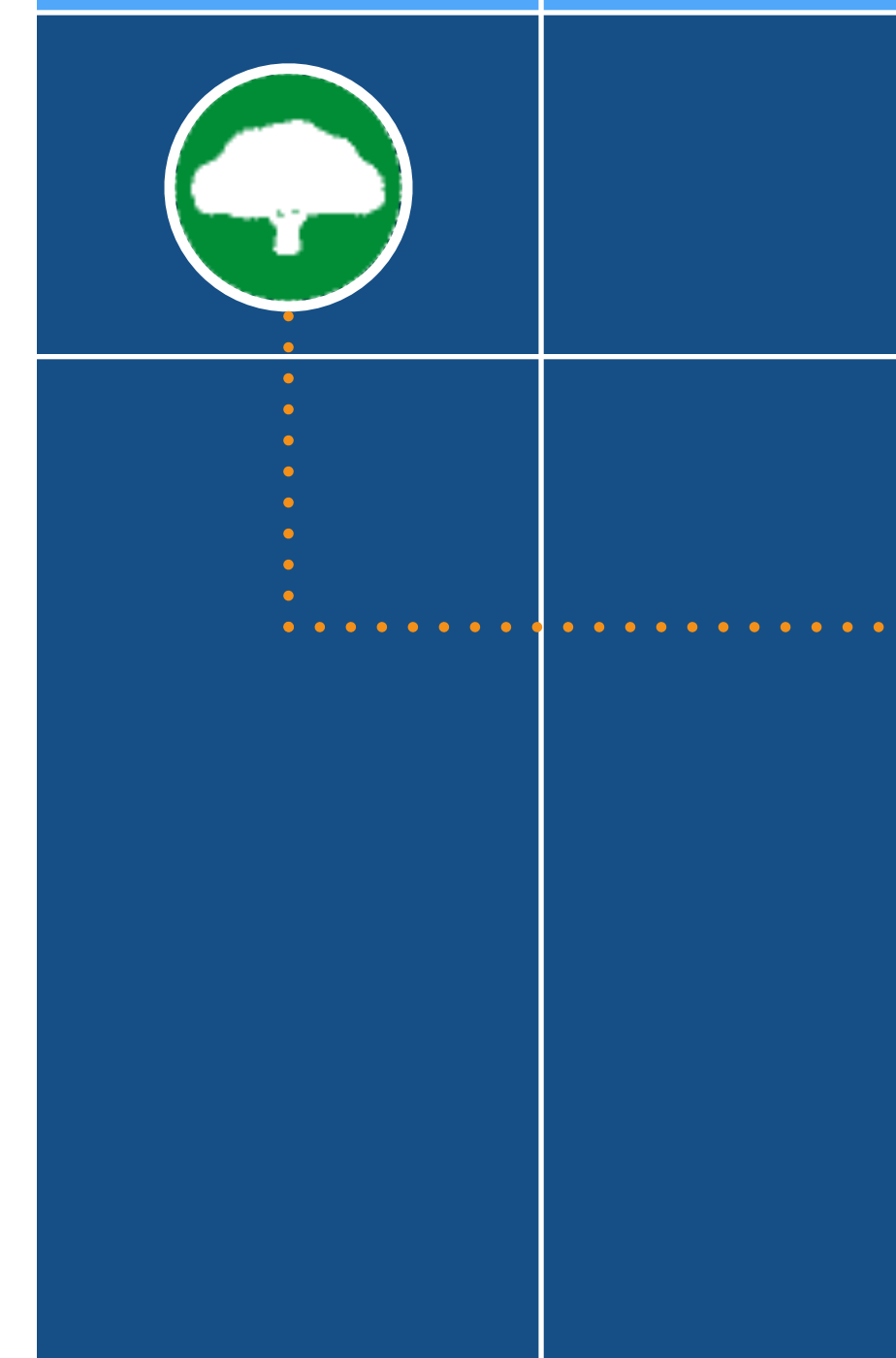

## APLICACIÓN inventario **ARBOLADO** • Manual

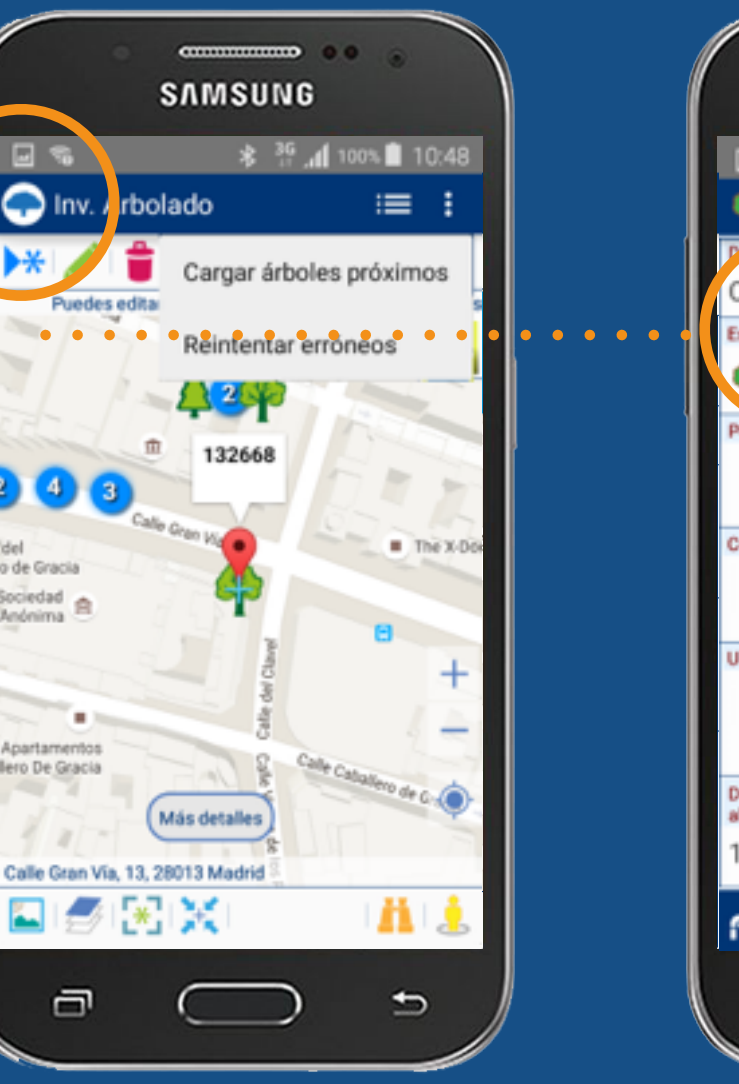

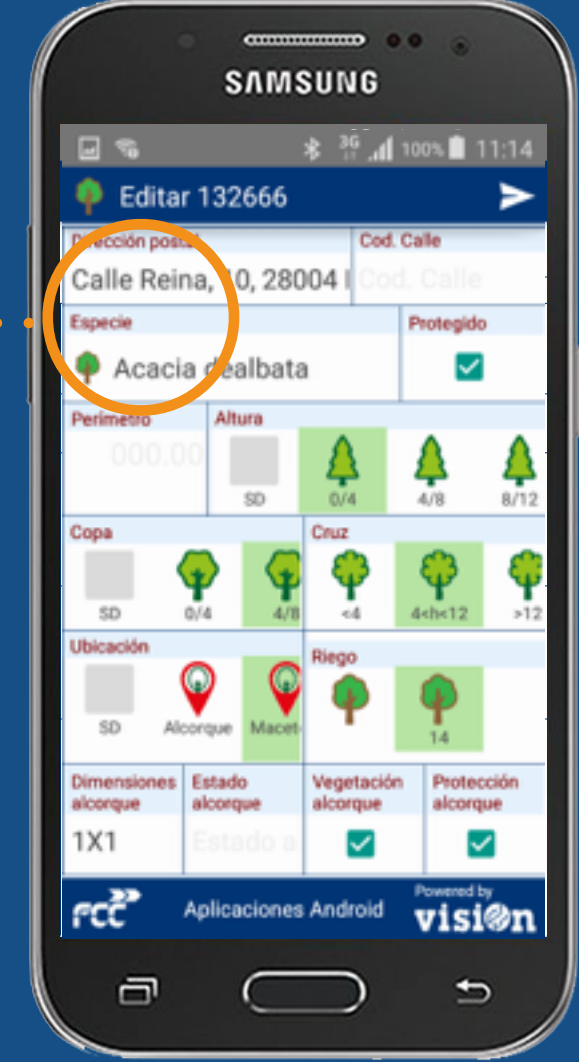

MANUAL · Versión 1.0

Departamento de Sistemas y Tecnologías de la Comunicación

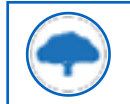

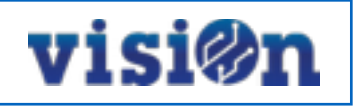

| DESCRIPCIÓN de los elementos de la APLICACIÓN | <u> PÁG. 3</u>  |
|-----------------------------------------------|-----------------|
| GESTIÓN y EDICIÓN                             | <u>PÁG. 4</u>   |
| DESPLAZAMIENTO por el MAPA                    | <u> PÁG. 5</u>  |
| Carga de DATOS                                | <u> PÁG. 6</u>  |
| CREACIÓN de un NUEVO elemento                 | <u> PÁG. 7</u>  |
| EDICIÓN de un elemento existente              | <u> PÁG. 10</u> |
| Trabajo sobre el LISTADO                      | <u>PÁG 11</u>   |

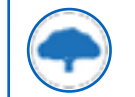

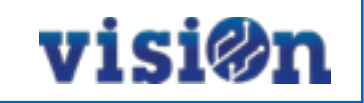

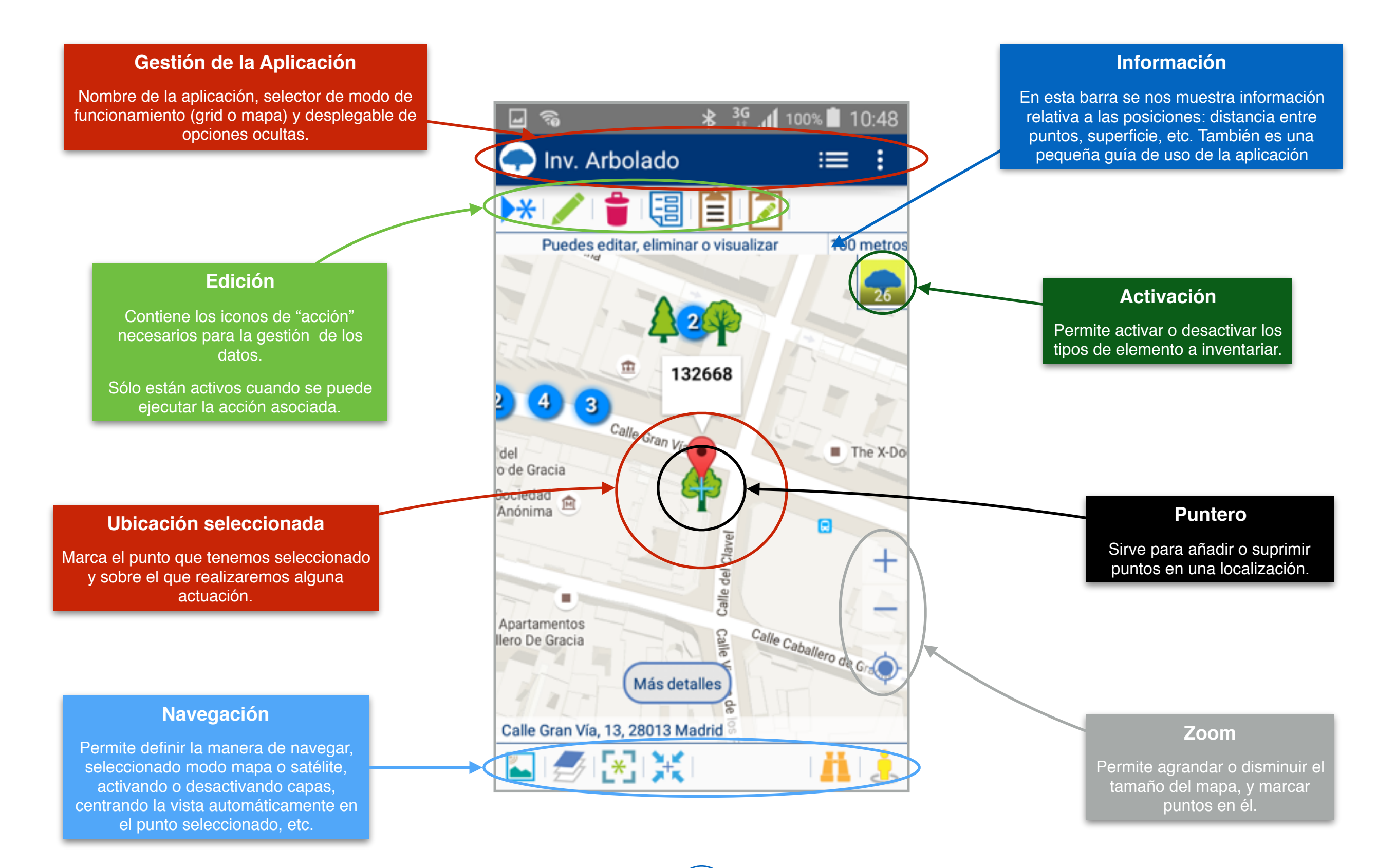

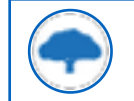

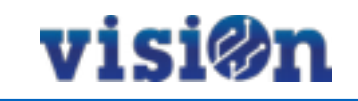

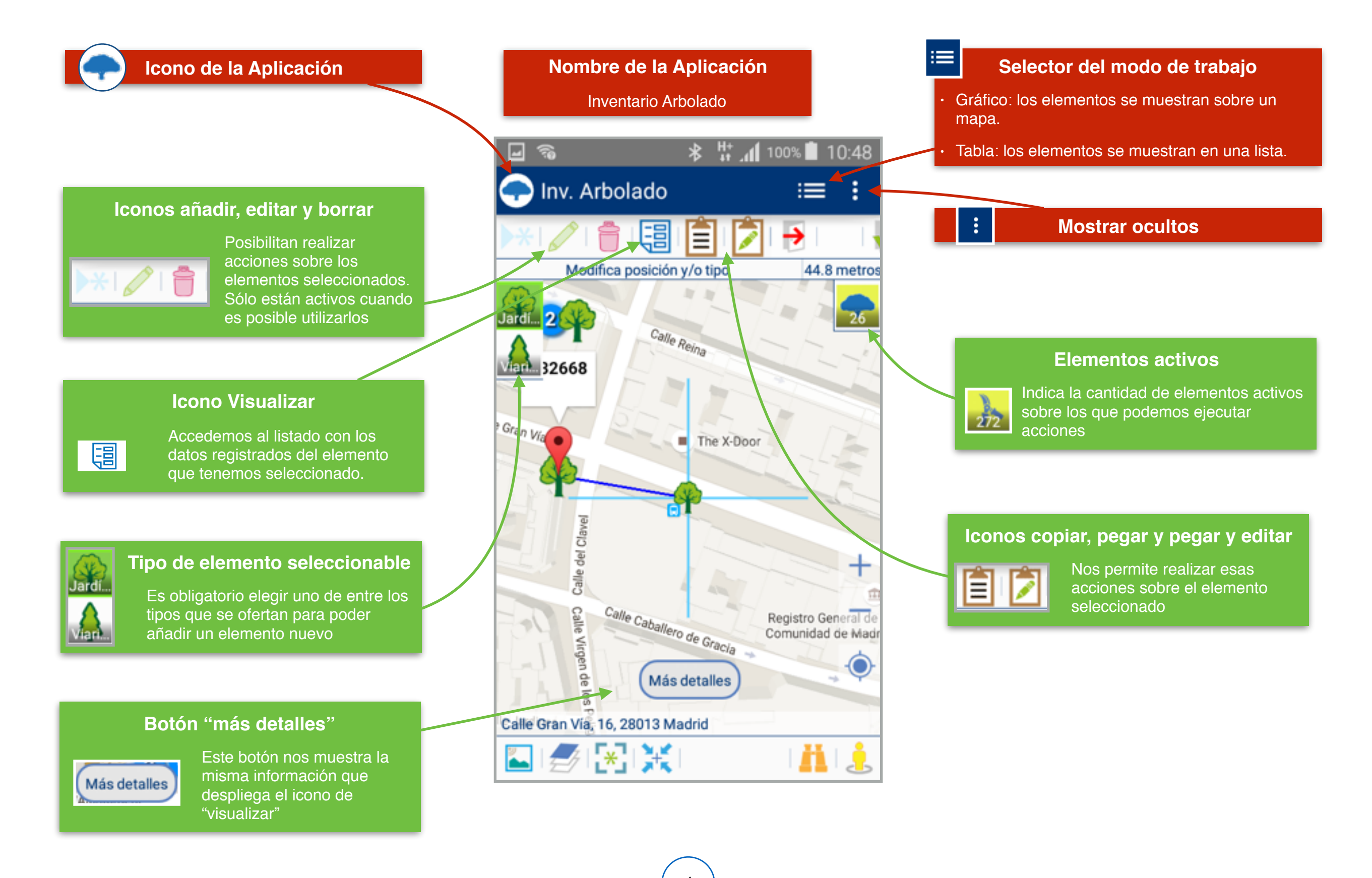

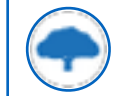

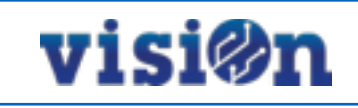

## Hay dos maneras posibles de desplazarse sobre el mapa y fijar una posición:

- Pulsando y arrastrando sin soltar: el mapa se desplaza hasta que soltemos, fijando la posición en ese punto.
- Pulsando en cualquier lugar del mapa: el puntero se centra sobre el lugar en el que hemos pulsado, fijando la posición

#### Búsqueda:

Podemos realizar una búsqueda (dirección postal, código postal, ciudad...) por medio del teclado o por medio del dictado por voz.

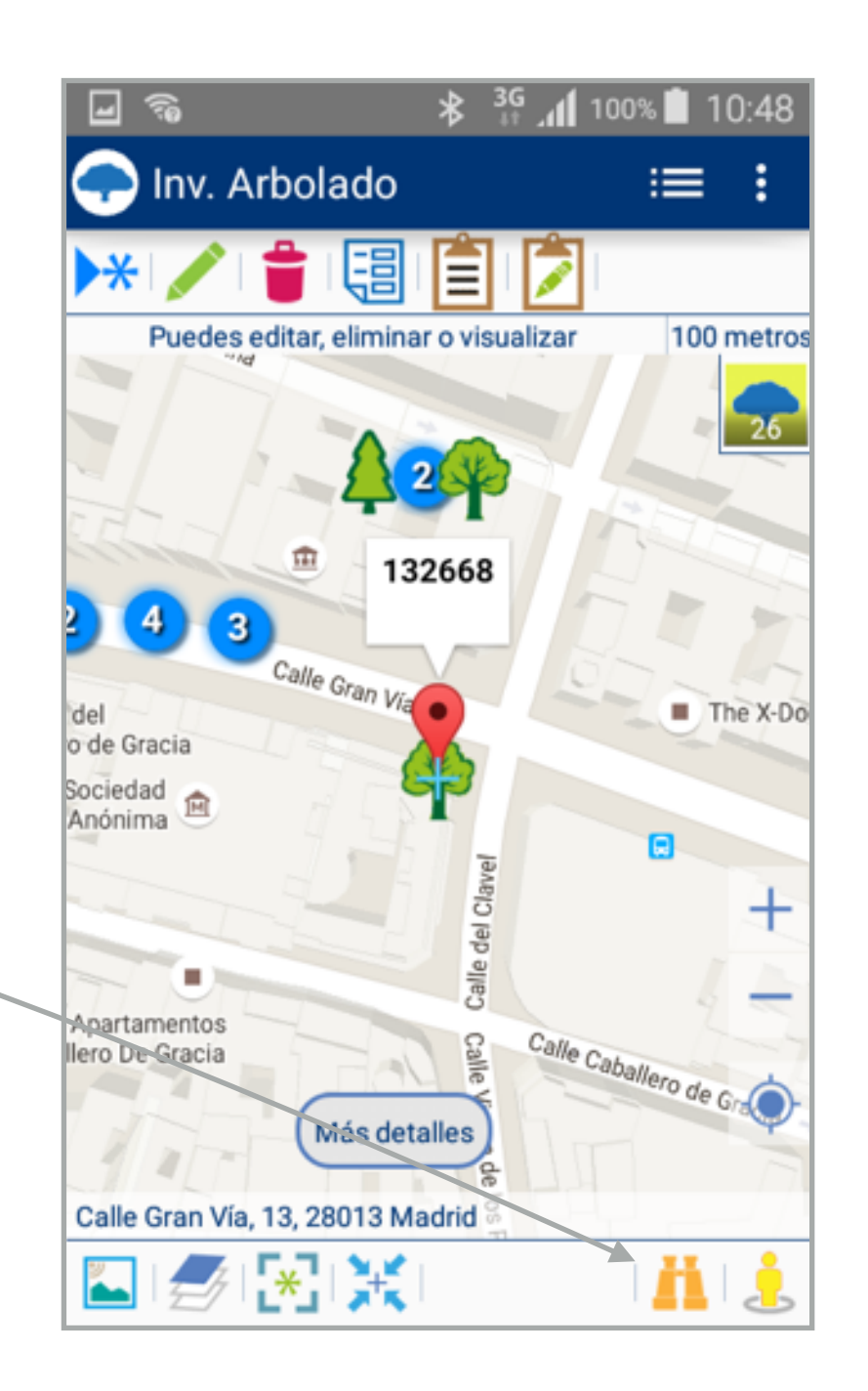

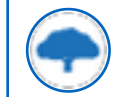

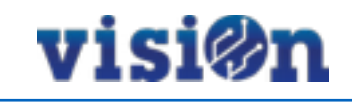

## La aplicación posiciona automáticamente al usuario sobre el mapa utilizando el GPS del smartphone.

Pulse sobre el icono "mostrar ocultos" (los tres puntos en vertical) y seleccione la opción "cargar árboles próximos".

#### Búsqueda:

Si no existen árboles en nuestra proximidad, o queremos añadir o editar árboles desde una ubicación diferente a la que nos encontramos, podemos realizar una búsqueda (dirección postal, código postal, ciudad...) por medio del teclado o por medio del dictado por voz.

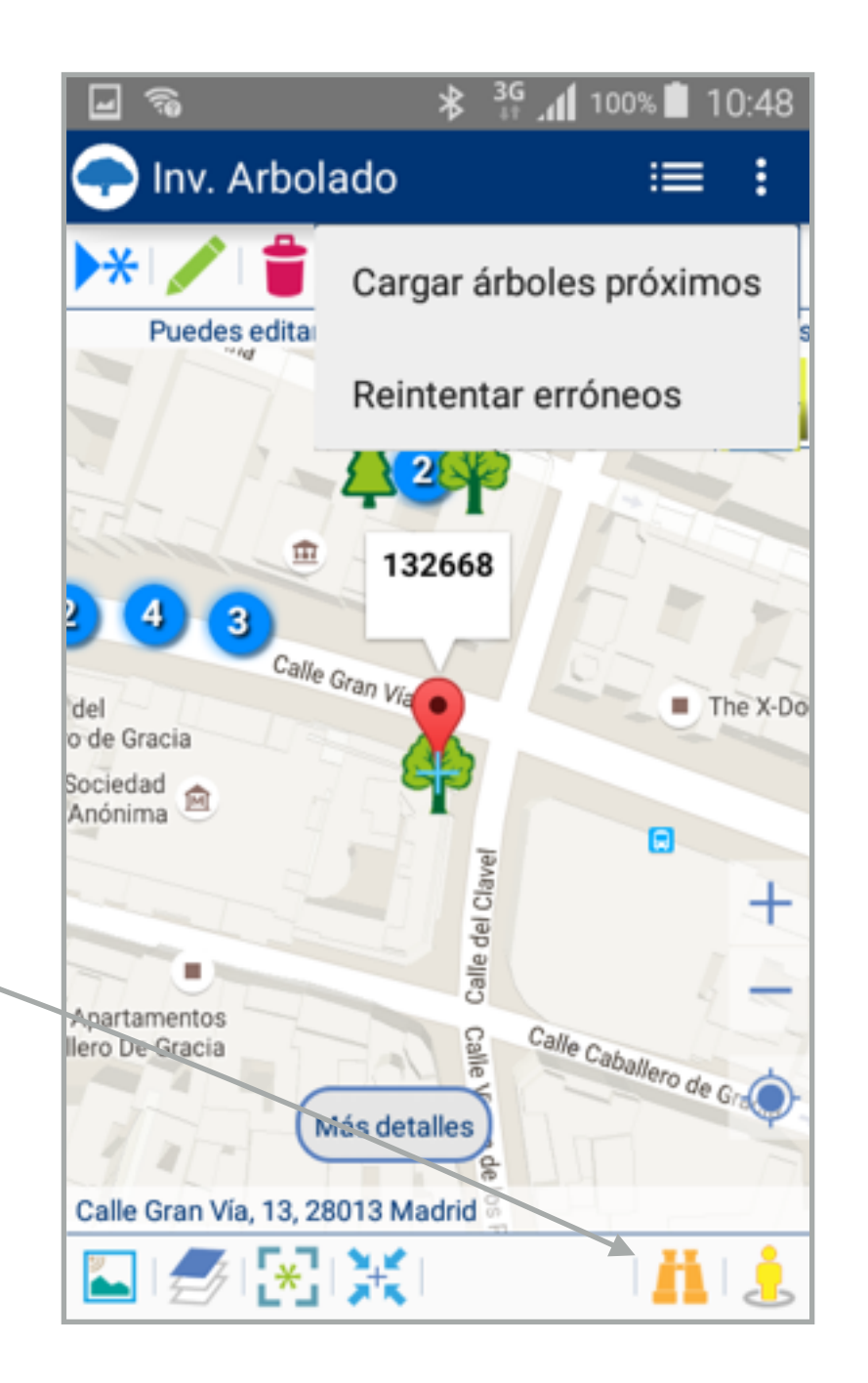

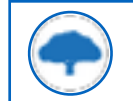

## App Inventario Arbolado • MANUAL DE USO • CREAR un nuevo árbol I

## visi@n

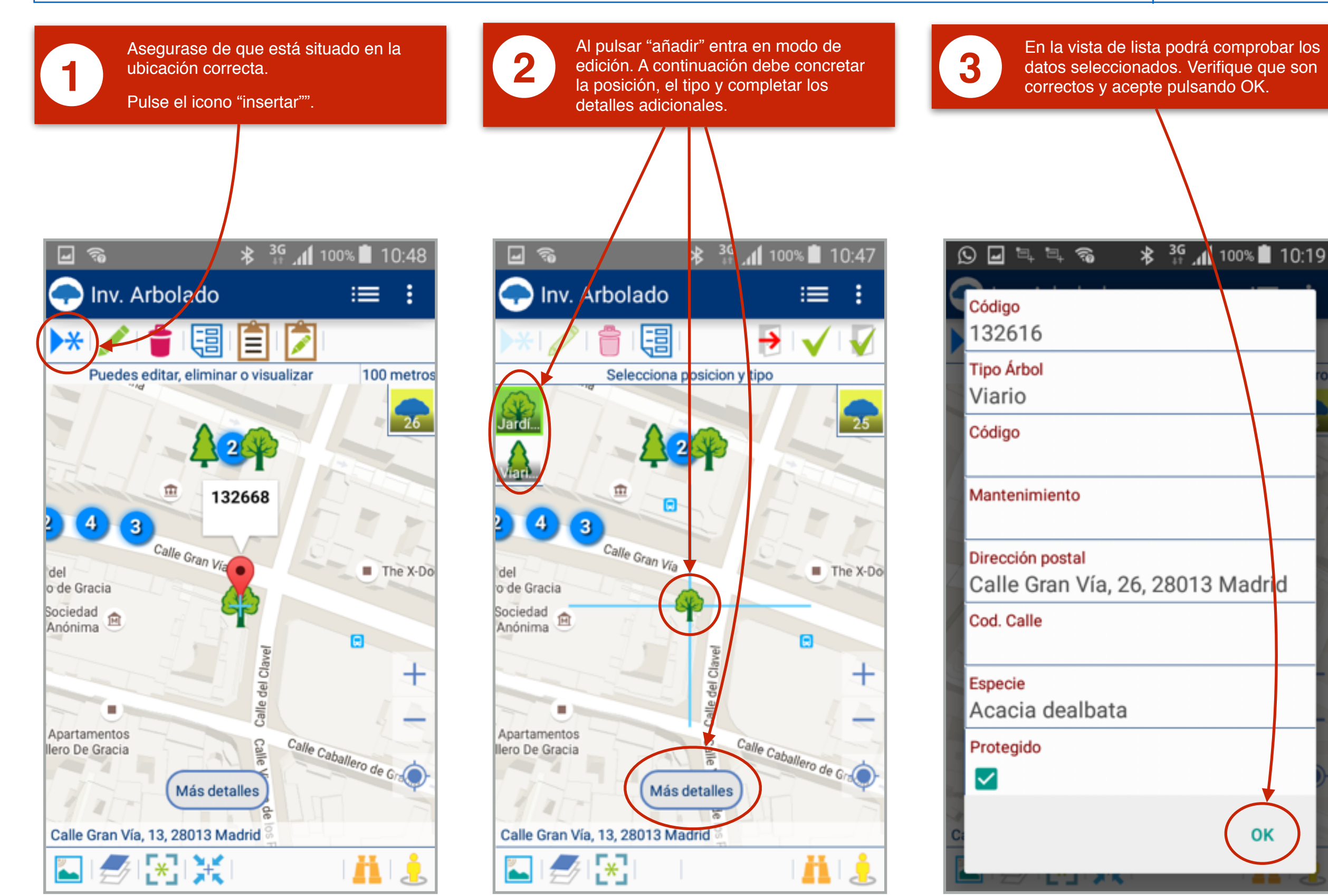

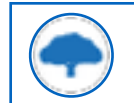

### App Inventario Arbolado • MANUAL DE USO • CREAR un nuevo árbol II

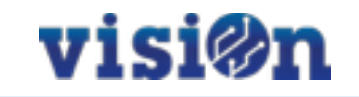

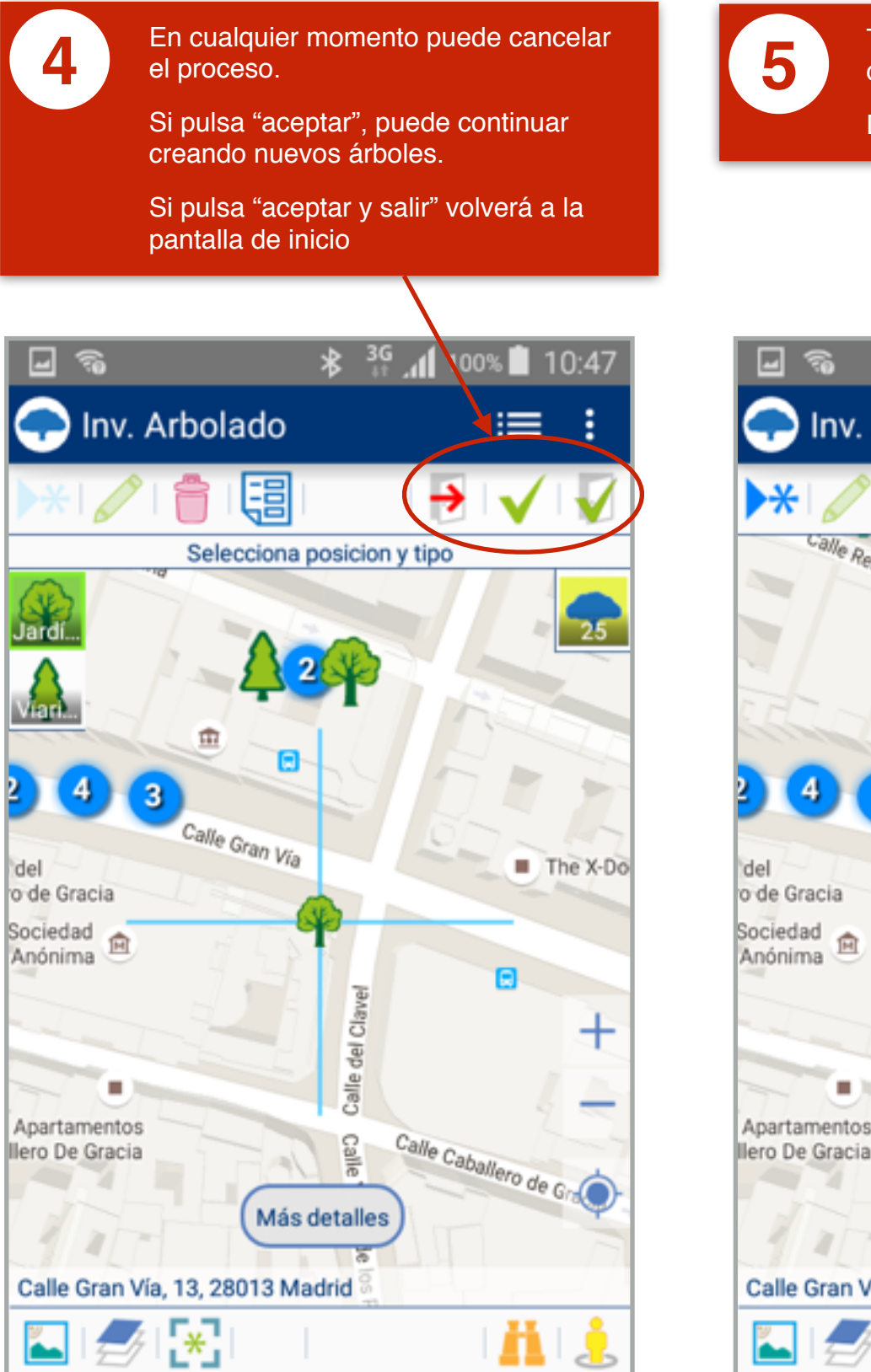

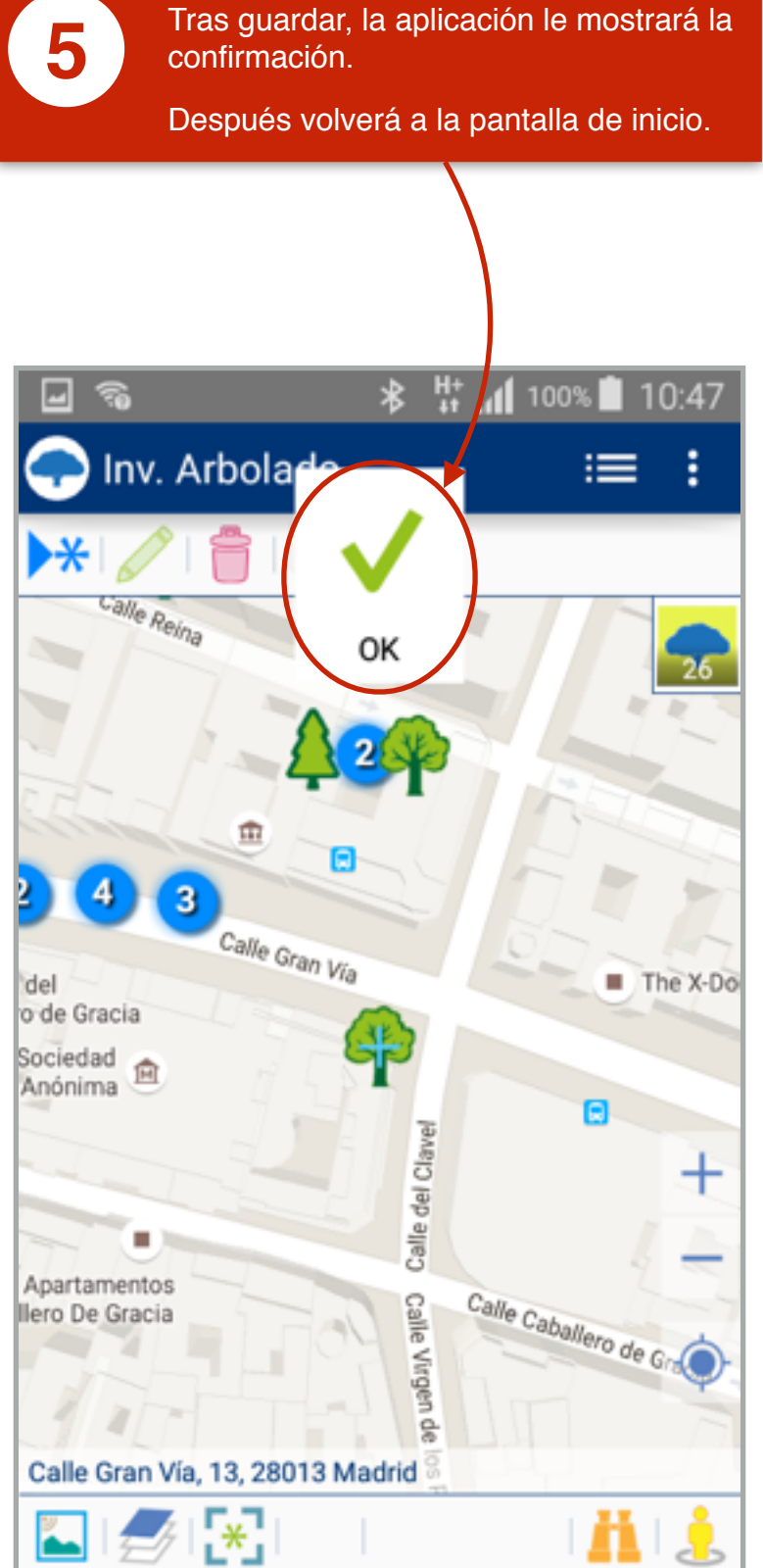

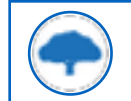

### App Inventario Arbolado • MANUAL DE USO • EDITAR un elemento existente I

# visi@n

ł

44.8 metros

n

→

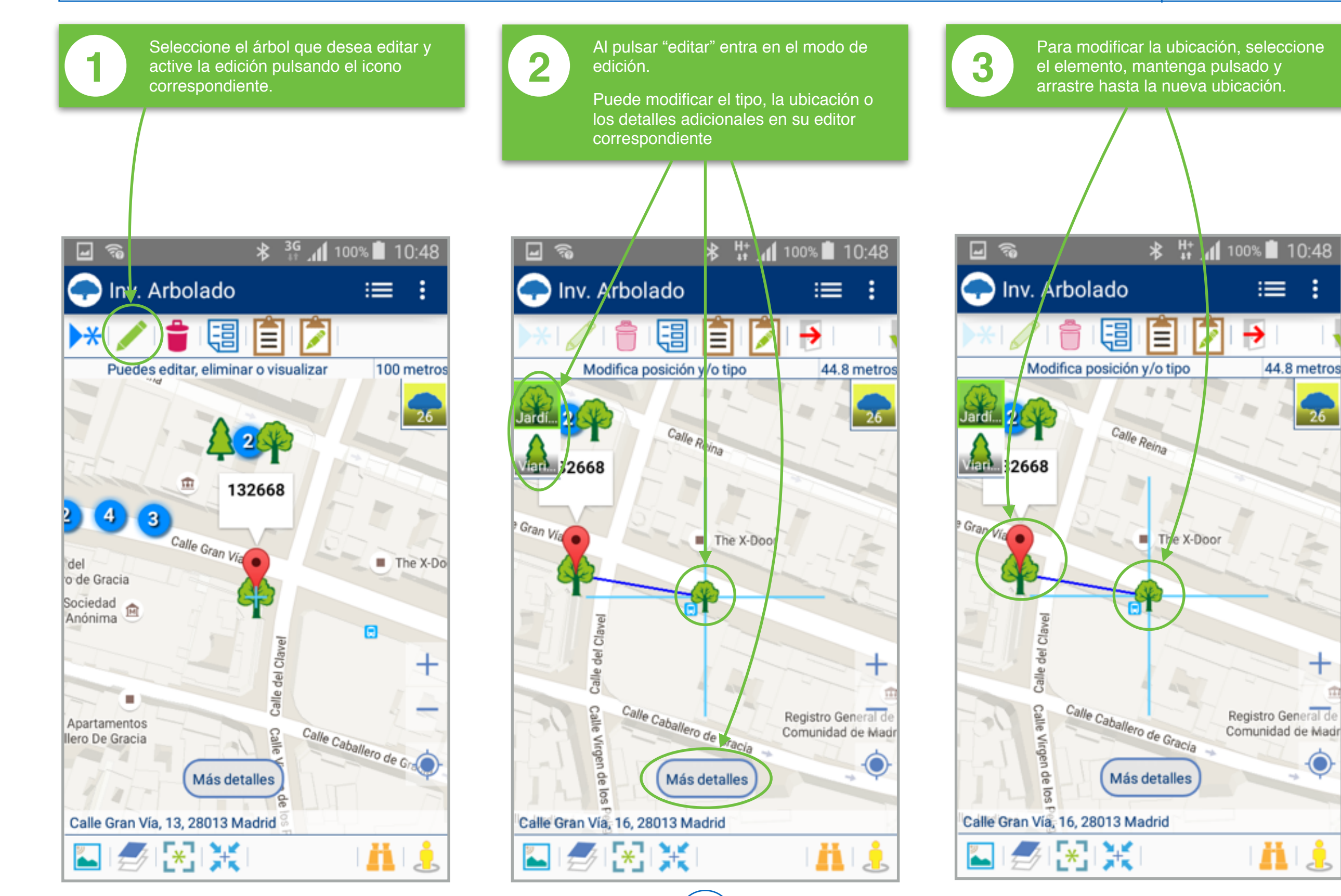

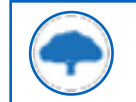

### App Inventario Arbolado • MANUAL DE USO • EDITAR un elemento existente II

# visi@n

=

ł

100 metros

The X-Do

÷

Calle Caballero de Gra

Clavel

del Calle

Calle

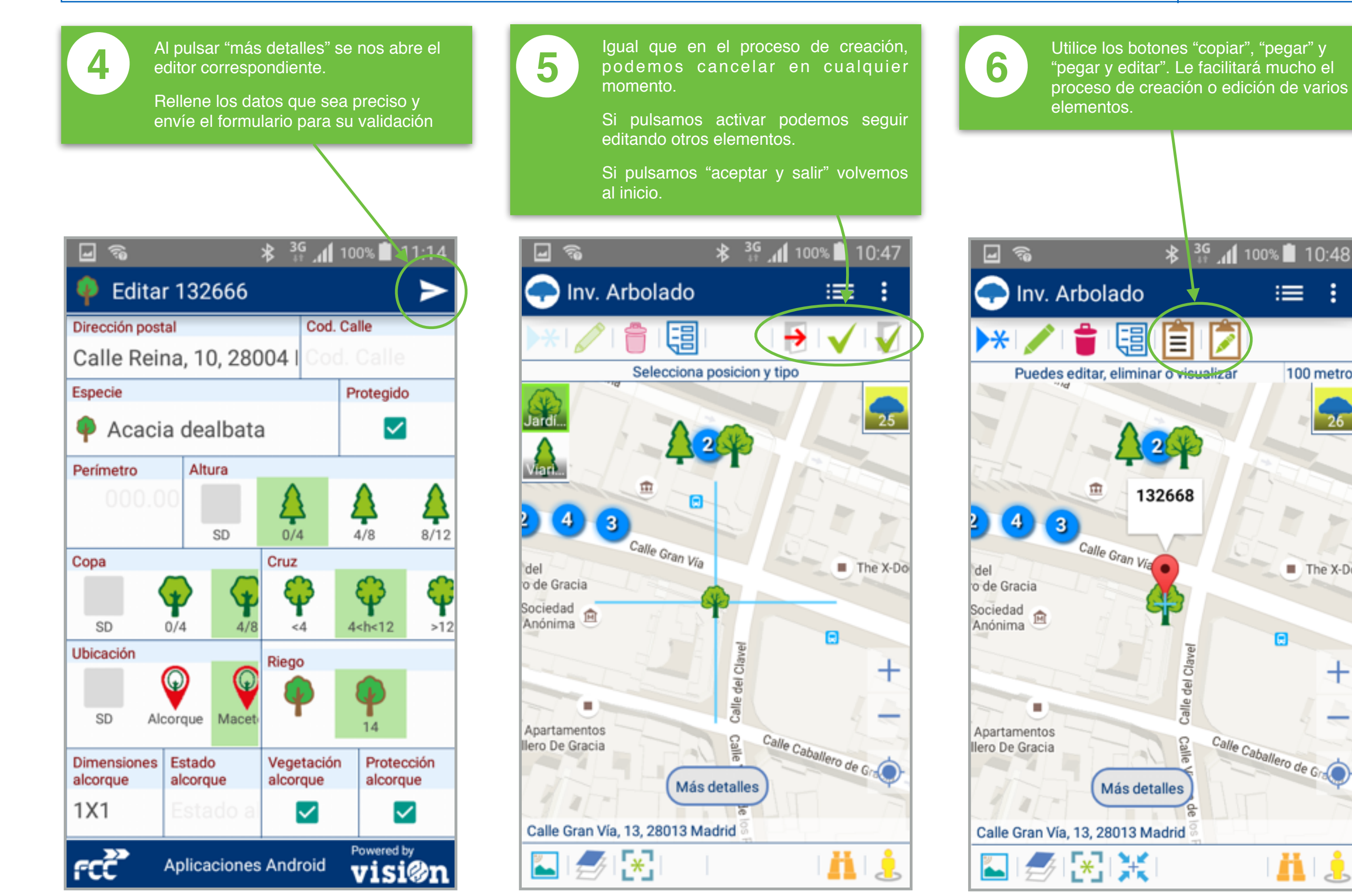

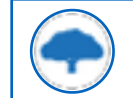

### App Inventario Arbolado • MANUAL DE USO • Trabajo sobre el listado

visi@n

Cuando tenemos muchos elementos mostrados sobre el mapa, alguno de ellos superpuesto con otros, podemos activar la visión en forma de listado pulsando el icono correspondiente en la barra de la Aplicación

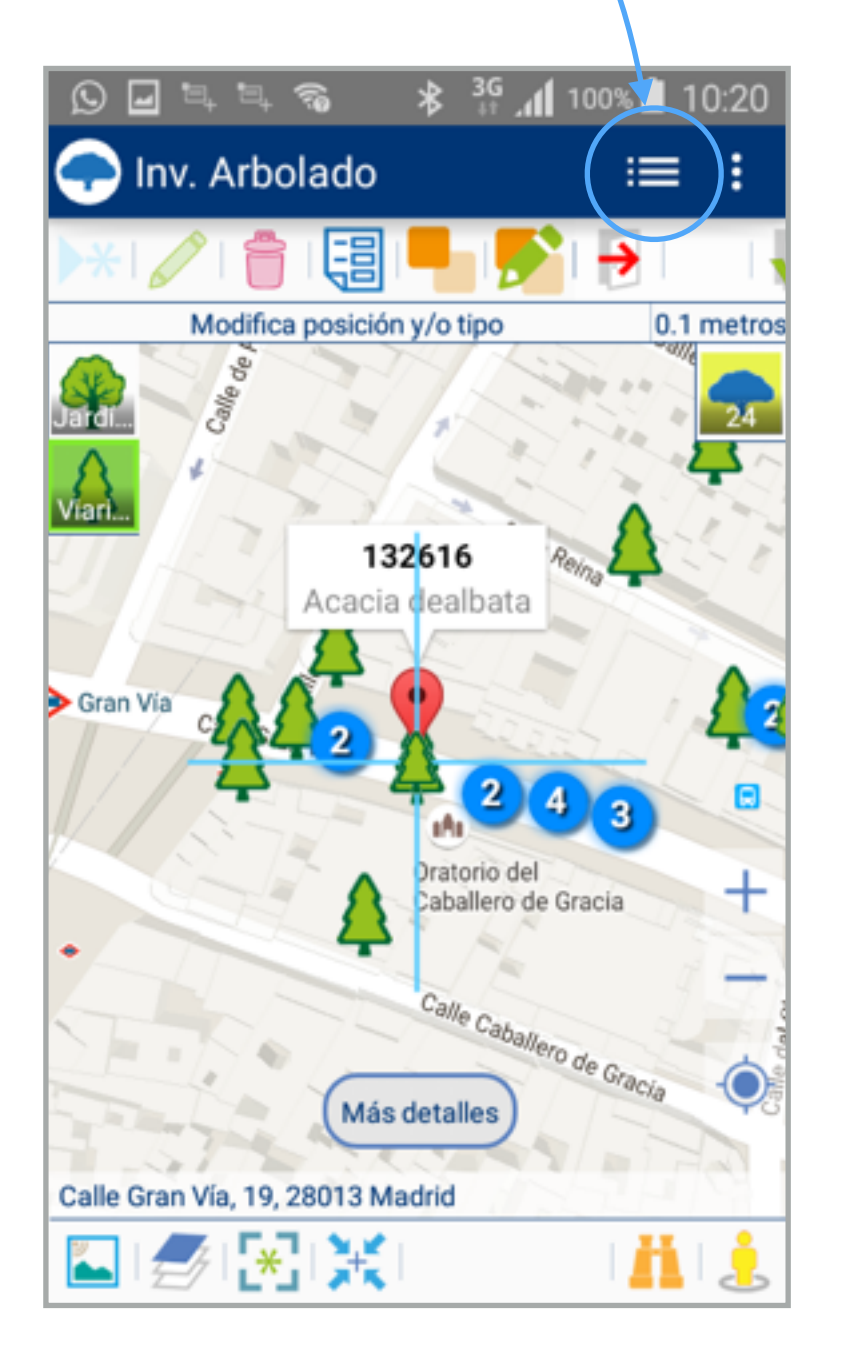

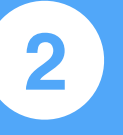

Cuando los elementos se nos muestran en formato lista, podemos utilizar el filtro para acotar las búsqueda por dirección, posiciones, etc.

Podemos hacerlo por medio del teclado o por medio de voz, utilizando el micrófono del smartphone..

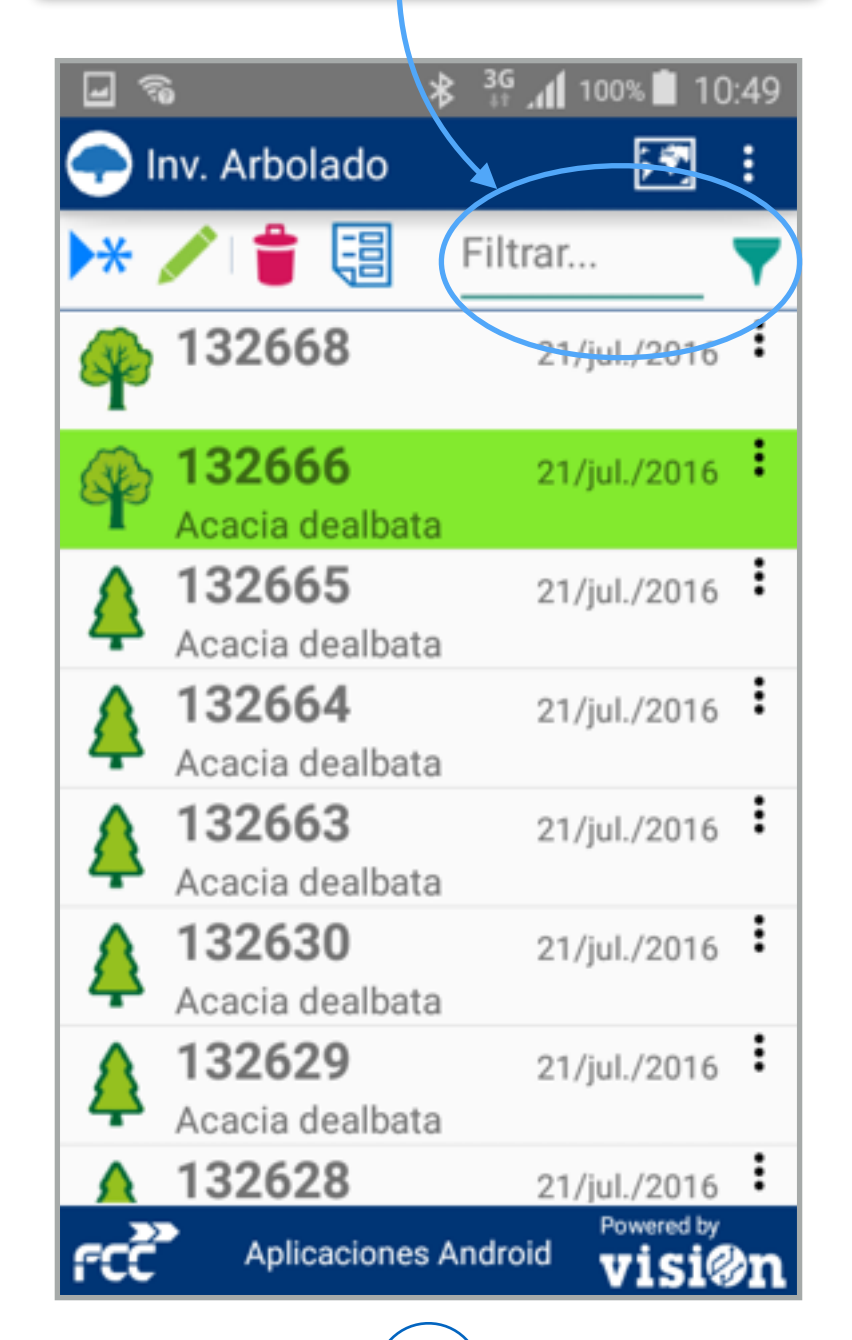